# **PERFIL CULTURA** MANUAL DE USUARIO

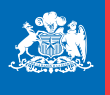

Ministerio de las Culturas, las Artes y el Patrimonio

Gobierno de Chile

#### Manual de uso Perfil Cultura

Estimados/as usuarios/as:

Este manual tiene como objetivo principal ser una guía para los/as usuarios/as de la plataforma de Perfil Cultura. Hemos ejemplificado un recorrido con los aspectos principales de la plataforma, pero si a pesar de leer este manual persisten dudas, favor comunicarse con nuestros canales de atención disponibles:

#### Centro de atención telefónica

Teléfonos: 600 600 0255 - 32 2608400.

Horario: Lunes a jueves: de 9 a 14 hrs y de 15 a 18 hrs. Viernes: de 9 a 14 hrs y de 15 a 17 hrs.

#### Sistema de información y atención ciudadana

A través del Formulario de Atención Ciudadana que se encuentra disponible en nuestra página web http://formulariosiac.cultura.gob.cl/

# **1. PERFIL CULTURA**

#### ¿Cómo ingresar a Perfil Cultura?

Para ingresar a Perfil Cultura debe hacerlo <u>aquí</u>

#### Paso 1

Indica si tu cuenta fue creada con RUT o con DNI (extranjeros). Si la cuenta fue creada con RUT, ingrésalo escrito sin puntos y con guion (por ejemplo: 12345678-9). Si la cuenta fue creada con DNI, ingresa el número en la casilla indicada. Finalmente, ingresa tu contraseña, y luego presiona "Iniciar sesión".

#### Paso 2 Completa las distintas secciones de Perfil Cultura.

Antecedentes generales (de residencia, de contacto y presentación). Formación. Experiencia laboral. Portafolio. Documentos opcionales.

Luego, si es una cuenta nueva debe ingresar el código de verificación que llega al correo y definir la nueva contraseña.

| Sistema Darfil Cult                                                                                                    | 170                                                                                                    |                                                                                                    |
|----------------------------------------------------------------------------------------------------|----------------------------------------------------------------------------------------------------|----------------------------------------------------------------------------------------------------|
| Sistema Perni Culti                                                                                                    | h Il                                                                                                    |                                                                                                    |
|                                                                                                    |                                                                                                    | Bienvenido(a) : Maria Eugenia Nabalon Salazar                                                                                    |
| Inicio                                                                                                    |                                                                                                    | Sistema x                                                                                                    |
| Seleccione su área o áreas de interés. 🚱                                                                                                    |                                                                                                    |                                                                                                    |
| Arquitectura Arquitectura Audiovisuat Danza Formación y becas Infraestructura Ulthro y lectura Pueblos Originarios Envlo de correos                    | Artes Visuales Diseño Educación artística Fotografia Infraestructura Pública y/o Privada Mosica Teatro                    | Artesanla<br>Cuttura Tradicional<br>Fotctor<br>Gastronomía<br>Interculturalidad y migrantes<br>Nuevos Medios<br>Turismo Cuttural |
| Acepta recibir correos desde el<br>CNCA con información de tas áreas<br>de interés                                                                     |                                                                                                    |                                                                                                    |
| Cláusula de tratamiento de información Perso                                                                                                    | nal                                                                                                    |                                                                                                    |
| "Este Servicio hace presente a los usuarios que en v<br>está facultado para el tratamiento de los datos pers<br>con estricta sujeción a la dicha Ley". | irtud de lo dispuesto en el artículo 20 de la Ley No 19.628<br>onales que sean ingresados en el Sistema "Perfil Cultura", | 8, sobre Protección de la Vida Privada, este organismo<br>pero solo en relación a materias de su competencia y                   |

Ilustración 1. Selección de Áreas de Interés.

# **1.1 INGRESO DE PERSONA NATURAL**

Si el ciudadano autentificado es una persona natural se habilitarán los siguientes formularios de ingreso de datos (ver Ilustración 2):

- Antecedentes
- Formación
- Experiencia Laboral
- Portafolio
- Documentos de Respaldo

#### Registro Persona Natural

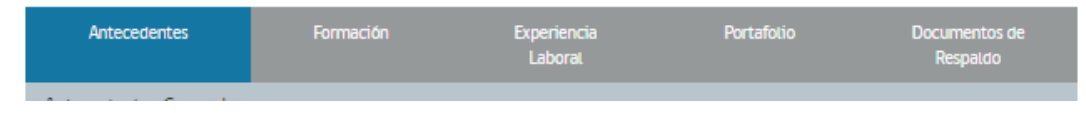

Ilustración 2. Formularios de Persona Natural.

# 1.1.1 Antecedentes

Al momento de seleccionar la pestaña Antecedentes se habilitarán los siguientes formularios de ingreso:

- Antecedentes Generales
- Antecedentes de Residencia
- Antecedentes de Contacto
- Presentación

El nivel de avance en el llenado de los formularios de antecedentes realizado por parte del usuario, se representa mediante un diagrama secuencial, en el que mediante círculos de color verde se especifican los antecedentes que están completos y en rojo los que faltan por completar, como se puede observar en la llustración 3.

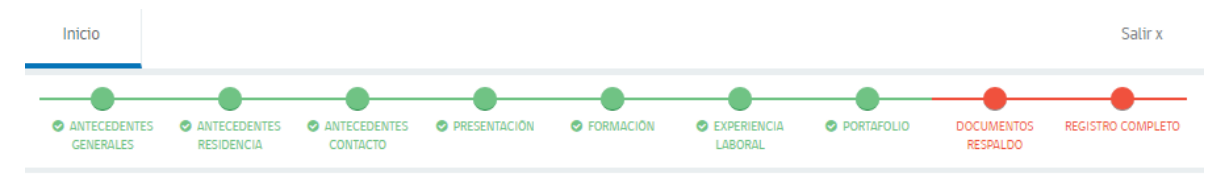

Ilustración 3. Diagrama de la secuencia de llenado de antecedentes de persona natural.

#### 1.1.1.1 Ingreso o edición de Antecedentes Generales

En la pestaña de Antecedentes el usuario debe ingresar o editar sus antecedentes generales en un formulario, tal cual se muestra en la Ilustración 4.

Los nombres, apellidos y el Rut del ciudadano vendrán precargados. Los campos editables obligatorios del formulario son indicados mediante un asterisco de color rojo, y son los siguientes:

- Nacionalidad
- Tipo de Visa Chilena
- Fecha de Nacimiento
- Género
- Profesión
- Actividad Económica
- Pertenece a Pueblo Originario

Al presionar el botón "Guardar Antecedentes Generales" el sistema guardará los datos ingresados.

| Antecedentes                                      | Formación                                           | Experiencia<br>Laboral                                           |                              | Doo<br>i          | umentos<br>Respaldo |
|---------------------------------------------------|-----------------------------------------------------|------------------------------------------------------------------|------------------------------|-------------------|---------------------|
| Intecedentes Generale<br>Juerder sus detos y cont | as: Ingrese los Anteced<br>tinuar en la siguiente S | entes Personeles en los o<br>ección.                             | cempos requeridos, u         | ina vez completad | to podrá            |
|                                                   | Nacionalidad * O                                    | hequia                                                           |                              | •                 |                     |
|                                                   | Nombres                                             | agenia Soledad                                                   |                              |                   |                     |
|                                                   | Apellido Paterno                                    | unzalez                                                          |                              |                   |                     |
| 1                                                 | pellido Materno                                     |                                                                  |                              |                   |                     |
|                                                   | Rut 17                                              | 2345.677-9                                                       |                              |                   |                     |
| Τιρο σ                                            | de Visa Chilena * 👘 🦻 Pi                            | rmanencia Definitiva                                             |                              | •                 |                     |
| Fecha                                             | de Nacimiento *                                     | 25 03                                                            | 2011                         |                   |                     |
|                                                   | Género * Fe                                         | menino                                                           |                              | •                 |                     |
|                                                   | Profesión * Ag                                      | grānoma                                                          |                              | •                 |                     |
| Activit                                           | tad Económica * No s<br>Most                        | eleccionadas<br>rando 700                                        | Seleccionadas<br>Mostrando 1 |                   |                     |
|                                                   | A                                                   | ctividades econômicas                                            | Actividades eco              | nômicas           |                     |
|                                                   | 111<br>111<br>111                                   | 11 - CULTIVO DE TRI<br>12 - CULTIVO DE MA<br>13 - CULTIVO DE AVE | No tiene                     | ÷                 |                     |
|                                                   | 4                                                   |                                                                  |                              | •                 |                     |
| Pertenece a Pu                                    | eblo Originario * Se                                | deccione el Pueblo Originar                                      | io                           | •                 |                     |
|                                                   | Discapacidad                                        | NO                                                               |                              |                   |                     |
|                                                   | Facebook                                            | ww.facebook.com/wsss                                             |                              |                   |                     |
|                                                   | Twitter Ej                                          | www.twitter.com/perfil                                           |                              |                   |                     |
|                                                   | Linekd-In w                                         | ww.linkedin.com/wsss                                             |                              |                   |                     |
|                                                   |                                                     | Guardar Am                                                       | tecedentes Generales         |                   |                     |

Ilustración 4. Formulario de ingreso de Antecedentes Generales de Persona Natural.

#### 1.1.1.2 Ingreso o edición de Antecedentes de Residencia

El formulario de ingreso y edición en la pestaña de Antecedentes de Residencia, tiene dos comportamientos diferentes, dependiendo si el usuario selecciona tener o no residencia en Chile.

Si el usuario tiene residencia en Chile, debe ingresar sus antecedentes de residencia en un formulario, tal cual se muestra en la Ilustración 5.

Los campos editables obligatorios del formulario son indicados mediante un asterisco de color rojo, y son los siguientes:

- Dirección
- Número
- País residencia
- Región
- Comuna

| Los campos con * son obligatorios         | Atención Ha seleccionado País de Residencia Chile ahora los<br>campos Región y Comuna son requeridos | ×    |  |
|-------------------------------------------|----------------------------------------------------------------------------------------------------|------|--|
| Antecedentes de Residencia:               | Ingrese la información de residencia requerida.                                                      |      |  |
| Tipo de Calle                             | ACERA1                                                                                               | •    |  |
| Dirección *                               | aeiou hgjkjlklk                                                                                      |      |  |
| Número *                                  | aeee                                                                                                 |      |  |
| País Residencia *                         | Chile                                                                                                | •    |  |
| Región *                                  | VII Región del Maule                                                                                 | •    |  |
| Comuna *                                  | Licantén                                                                                             | •    |  |
| Los campos con <b>*</b> son obligatorios. |                                                                                                    |      |  |
|                                           | Guardar Antecedentes de Resider                                                                      | ncia |  |

Al presionar el botón "Guardar Antecedentes de Residencia" el sistema guardará los datos ingresados.

Ilustración 5. Formulario de ingreso de Antecedentes de Residencia de residente en Chile Persona Natural.

Si el usuario tiene residencia fuera de Chile, debe ingresar sus antecedentes en un formulario, tal cual se muestra en la Ilustración 6.

Los campos editables obligatorios del formulario son indicados mediante un asterisco de color rojo, y son los siguientes:

- Dirección
- Número
- País residencia
- Región
- Comuna

Al presionar el botón "Guardar Antecedentes de Residencia" el sistema guardará los datos ingresados.

| Antecedentes de Residencia: In     | grese la información de residencia requerida. |
|------------------------------------|-----------------------------------------------|
| Tipo de Calle                      | ACERA1 -                                      |
| Dirección *                        | aeiou hgjkjlklk                               |
| Número *                           | aeee                                          |
| País Residencia *                  | Canadá 🔺                                      |
| Ciudad *                           | casanueva de rubiales                         |
| Código Postal                      | 881273                                        |
| Los campos con * son obligatorios. |                                               |
|                                    | Guardar Antecedentes de Residencia            |
|                                    |                                               |

Ilustración 6. Formulario de ingreso de Antecedentes de Residencia de no residente en Chile Persona Natural.

#### 1.1.1.3 Ingreso o edición Antecedentes de Contacto

En el formulario de Antecedentes de Contacto, el usuario debe ingresar los antecedentes de contacto solicitados, tal cual se muestra en la Ilustración 7.

Los campos obligatorios del formulario son indicados mediante un asterisco de color rojo, y son los siguientes:

- Correo electrónico.
- Código País 1
- Teléfono 1
- Código País 2
- Teléfono 2

Al presionar el botón "Guardar Antecedentes de Contacto" el sistema guardará los datos ingresados.

| Antecedentes de Contacto         |                                                   |      |
|----------------------------------|---------------------------------------------------|------|
| Correo Electrónico *             | g@gmaiLcom                                        |      |
| Código País 1 *                  | -12                                               | •    |
| Teléfono 1 *                     | 222222222                                         |      |
| Código País 2                    | Seleccione el Código de País                      | •    |
| Teléfono 2                       | Ej: 223432345                                     |      |
| Autoriza envio de SMS            | ST                                                |      |
| Sitio Web                        | www.registro.cultura.gob.cl/PersonaJuridica/index |      |
| Los campos con * son requeridos. |                                                   |      |
|                                  | Guardar Antecedentes de Conta                     | acto |
|                                  |                                                   |      |

Ilustración 7. Formulario de ingreso de Antecedentes de Contacto.

# 1.1.1.4 Ingreso o edición de Presentación.

En el formulario de Presentación, el usuario debe ingresar los antecedentes de contacto solicitados, tal cual se muestra en la Ilustración 8.

Al presionar el botón "Guardar presentación" el sistema guardará los datos ingresados.

| Presentación                                                                                                    |                                                     |
|----------------------------------------------------------------------------------------------------|-----------------------------------------------------|
| (Escriba una breve presentación que describa en pocas palabras su<br>relación con la cultura y las artes y las fortalezas en el ámbito de la<br>postulación y las fortalezas en el ámbito de interés) | 0 caracteres de 4000 máximo<br>Guardar presentación |

Ilustración 8. Formulario de ingreso de Presentación.

# 1.1.2 Formación

Al momento de seleccionar la pestaña Formación se habilitará un listado con los antecedentes de formación ingresados por el usuario. En el caso de no haber ingresado previamente algún antecedente se muestra un mensaje de "No se encontraron resultados", como se observa en Ilustración 9.

#### Registro Persona Natural

| Antecedentes             | Formación       | Exp<br>Li   | eriencia<br>aboral | Portafolio    | Docu               | mentos de<br>espaldo |
|--------------------------|-----------------|-------------|--------------------|---------------|--------------------|----------------------|
| Antecedentes de Formaci  | ón              |             |                    |               |                    |                      |
| Nombre Estudio Realizado | Tipo de Estudio | Institución | Título / Grado     | Año de Inicio | Año de Término     | Acciones             |
| No se encon              | traron resu     | ultados     |                    |               |                    |                      |
| « 1 »                    |                 |             |                    | Re            | gistros por página | 10 -                 |

Ilustración 9. Antecedentes de Formación.

#### 1.1.2.1 Ingreso de Nuevo Antecedente de Formación

Al presionar el usuario el botón "Nuevo Antecedente de Formación" (ver Ilustración 9), el sistema desplegará un formulario en el que se deben ingresar los antecedentes de formación solicitados, como se puede observar en la Ilustración 10.

Los campos obligatorios del formulario son indicados mediante un asterisco de color rojo, y son los siguientes:

- Tipo de estudio
- Nombre del estudio realizado
- Estado del estudio realizado
- Año Inicio
- Año Término
- Universidad/Institución/Maestro/Tutor
- Otra Universidad/Institución/Maestro/Tutor (obligatorio en el caso de haber seleccionado "Otra Institución")
- Titulo Grado
- País Formación
- Región (Obligatorio para País formación Chile)
- Ciudad (Obligatorio para País formación distinto a Chile)
- Documento Respaldo (opcional)

Al presionar el botón "Guardar Antecedentes de Formación" el sistema guardará los datos ingresados.

| Registro de Formación                            | ×                                          |
|--------------------------------------------------|--------------------------------------------|
| Tipo de Estudio *                                | Formal -                                   |
| Nombre del Estudio Realizado *                   | Ingenterta                                 |
| Estado del estudio Realizado *                   | Completo -                                 |
| Año Inicio *                                     | - 2001 +                                   |
| Año Término *                                    | - 2005 +                                   |
| Universidad / Institución / Maestro / Tutor •    | OTRA INSTITUCION -                         |
| Otra Universidad / Institución / Maestro / Tutor | Universidad Catolica de Chile              |
| Título Grado *                                   | Clv/L industrial                           |
| Pais Formación *                                 | - Chile                                    |
| Cludad *                                         | E]: Mendoza                                |
| Documento Respaldo *                             | Test 1.docx Subir Etiminar                 |
|                                                  | Guardar Antecedentes de Formación Cancelar |
| Los campos con * son obligatorios.               |                                            |

Ilustración 10. Ingreso de nuevo Antecedente de Formación Persona Natural.

#### 1.1.2.2 Modificar Antecedente de Formación

Al presionar el usuario el botón modificar ( ) en la columna acciones del listado de Antecedentes de Formación, el sistema desplegará un formulario en el que se puede modificar el antecedente previamente ingresado, tal como se puede observar en la Ilustración 11 y la Ilustración 12.

Registro Persona Natural

| Antecedentes                | Form               | ación                 | Experiencia |                   | Portafolio       | Docum             | nentos de  |
|-----------------------------|--------------------|-----------------------|-------------|-------------------|------------------|-------------------|------------|
| Antecedentes de Formac      | tiôn               |                       | Laborat     | 1                 | _                | TVC3              | patao      |
|                             |                    |                       |             |                   | Nuev             | o Antecedente de  | Formación  |
| Nombre Estudio<br>Realizado | Tipo de<br>Estudio | Institución           | 1           | Título /<br>Grado | Año de<br>Inicio | Año de<br>Término | Acciones   |
| Derecho                     | Formal             | CFT ACUAR<br>SANTIAGO | NO DATA DE  | Abogado           | 1997             | 2001              | <b>♂ ×</b> |

« 1 »

Registros por página 10 🔹

Ilustración 11. Modificación de Antecedente de Formación.

| Registro de Formación                            | -                                          |
|--------------------------------------------------|--------------------------------------------|
| Tipo de Estudio *                                | Formal                                     |
| Nombre del Estudio Realizado *                   | Derecho                                    |
| Estado del estudio Realizado *                   | Completo -                                 |
| Año Inicio *                                     | - 1997 +                                   |
| Año Termino *                                    | - 2001 +                                   |
| Universidad / Institución / Maestro /<br>Tutor * | CFT ACUARIO DATA DE SANTIAGO               |
| Titulo Grado *                                   | Abogado                                    |
| País Formación *                                 | Chile -                                    |
| Región *                                         | Región Metropolitana -                     |
| Documento Respaldo *                             | 20160119_0052755428.pdf Subir              |
|                                                  | Guardar Antecedentes de Formación Cancelar |

Ilustración 12. Modificación de Antecedente de Formación 2.

#### 1.1.2.3 Eliminar Antecedente de Formación

Al presionar el usuario el botón eliminar (\* ) en la columna acciones del listado de Antecedentes de Formación, el sistema eliminará el antecedente previamente ingresado, tal como se puede observar en la Ilustración 13 y en la Ilustración 14.

## Registro Persona Natural

| Antecedentes          | Form              | nación    | Experiencia<br>Laboral | P.               | Portafo       | lio            | Docur<br>Re            | nentos de<br>spaldo |
|-----------------------|-------------------|-----------|------------------------|------------------|---------------|----------------|------------------------|---------------------|
| Antecedentes de Forma | ación             |           |                        |                  |               |                |                        |                     |
| Nombre Estudio        | Tipo de           |           |                        | Título/          | Año           | Nuevo Ar<br>de | ntecedente d<br>Año de | e Formación         |
| Realizado Derecho     | Estudio<br>Formal | CFT ACUAR | NO DATA DE             | Grado<br>Abogado | Inic<br>0 199 | io<br>7        | Término<br>2001        | Acciones            |
|                       |                   | SANTIAGO  |                        |                  |               |                |                        |                     |
| « 1 »                 |                   |           |                        |                  |               | R              | egistros por p         | página 10 🔻         |

Ilustración 13. Eliminación de Antecedente de Formación.

| Antecedentes                |                                 | Docun<br>Res      |            |
|-----------------------------|---------------------------------|-------------------|------------|
| Antecedentes de Forma       | Desce Fliminer el Desister 2    | tecedente de      | Formación  |
| Nombre Estudio<br>Realizado | ¡No podrá deshacer esta acción! | Año de<br>Férmino | Acciones   |
| Derecho                     | (C) allocidad                   | 2001              | <b>ℤ ×</b> |

Ilustración 14. Eliminación de Antecedente de Formación 2.

# 1.1.3 Experiencia Laboral

Al momento de seleccionar la pestaña Experiencia Laboral se habilitará un listado con las experiencias laborales ingresadas por el usuario- En el caso de no haber ingresado previamente alguna experiencia se muestra un mensaje de "No se encontraron resultados", como se observa en la Ilustración 15.

#### Registro Persona Natural

| Anteced     | entes                | Formación  | Experiencia<br>Laboral |         | Portafolio       | Documentos de<br>Respaldo |
|-------------|----------------------|------------|------------------------|---------|------------------|---------------------------|
| Antecedente | s de Experiencia Lab | oral       |                        |         |                  |                           |
|             |                      |            |                        |         | Nuevo Antecedent | e de Experiencia Laboral  |
| Cargo       | Inicio               | Lugar      | País                   | Término | Acc              | ciones                    |
| No se       | encontrar            | on resulta | ados                   |         |                  |                           |
| « 1         | 9                    |            |                        |         | Registros p      | or página 10 🔹            |

Ilustración 15. Antecedente de Experiencia Laboral.

#### 1.1.3.1 Ingreso de Nuevo Antecedente Experiencia Laboral

Al presionar el usuario el botón "Nuevo Antecedente Experiencia Laboral" (ver Ilustración 15), el sistema desplegará un formulario en el que se deben ingresar los antecedentes de formación solicitados, como se puede observar en la Ilustración 16.

Los campos obligatorios del formulario son indicados mediante un asterisco de color rojo, y son los siguientes:

Actividad/ Cargo/ Rol

- Lugar
- Nombre de la institución
- País residencia
- Región
- Año de Inicio
- Año de Término (no es obligatorio en el caso de seleccionar "A la Fecha")

Al presionar el botón "Guardar Antecedentes de Experiencia Laboral" el sistema guardará los datos ingresados.

| Registro de Experiencia Laboral. |                                                      |   |
|----------------------------------|------------------------------------------------------|---|
| Actividad / Cargo / Rol *        | Ej: Jefe de Bodega                                   |   |
| Lugar *                          | Seteccione el lugar                                  | • |
| Nombre de la Institución *       | Ej: Universidad de Chite                             |   |
| País Residencia *                | Seteccione el País                                   | • |
| Región *                         | Seleccione la Región                                 |   |
| Ciudad *                         | Ej: Mendoza                                          |   |
| Año de Inicio *                  | - Ej: 2003                                           | + |
| Año de Término *                 | - Ej: 2008                                           | + |
| A la fecha                       | NO                                                   |   |
|                                  | Guardar Antecedentes de Experiencia Laboral Cancelar |   |

Ilustración 16. Ingreso de nuevo Antecedente de Experiencia Laboral.

#### 1.1.3.2 Modificar Antecedente Experiencia Laboral

Al presionar el usuario el botón modificar ( <sup>CC</sup>) en la columna acciones del listado de Antecedentes de Experiencia Laboral, el sistema desplegará un formulario en el que se puede modificar el antecedente previamente ingresado, tal como se puede observar en la Ilustración 17 y en la Ilustración 18.

#### Registro Persona Natural

| Antecedentes |                 | Formación  | Experiencia<br>Laboral | Portafolio   | Documentos de<br>Respaldo     |
|--------------|-----------------|------------|------------------------|--------------|-------------------------------|
| Antecedent   | es de Experienc | ia Laboral |                        | Nuevo Antece | dente de Experiencia Laboral  |
|              |                 |            |                        | NUCTO AIRCCC | dente de Experiencia Edisorat |
| Cargo        | Inicio          | Lugar      | País                   | Término      | Acciones                      |
| Jefe         | 2003            | Empresa    | Afganistán             | A la Fecha   | <b>X</b>                      |
| α 1          | 39              |            |                        | Registr      | os por página 10 👻            |

Ilustración 17. Modificación de Antecedente de Experiencia Laboral.

| Registro de Experiencia Laboral. |                                                      | × |
|----------------------------------|------------------------------------------------------|---|
| Actividad / Cargo / Rol *        | Jefe                                                 |   |
| Lugar *                          | Empresa 🗸                                            |   |
| Nombre de la Institución *       | hola                                                 |   |
| País Residencia *                | Afganistán 👻                                         |   |
| Región *                         | VII Región del Maule 👻                               |   |
| Ciudad *                         | asdasdasd                                            |   |
| Año de Inicio *                  | - 2003 +                                             |   |
| Año de Término *                 | - 1900 +                                             |   |
| A la fecha                       | SI                                                   |   |
|                                  | Guardar Antecedentes de Experiencia Laboral Cancelar |   |
| Los campos con * son requeridos. |                                                      |   |

Ilustración 18. Modificación de Antecedente de Experiencia Laboral 2.

#### 1.1.3.3 Eliminar Antecedente de Experiencia Laboral

Al presionar el usuario el botón eliminar (\* ) en la columna acciones del listado de Antecedentes de Experiencia Laboral, el sistema eliminará el antecedente previamente ingresado, tal como se puede observar en la Ilustración 19 y en la Ilustración 20.

# Registro Persona Natural

| Antece     | dentes           | Formación  | Experiencia Porta<br>Laborat |               | Documentos de<br>Respaldo    |
|------------|------------------|------------|------------------------------|---------------|------------------------------|
| Antecedent | es de Experienci | ia Laboral |                              | Nuevo Antecer | dente de Experiencia Laboral |
| Cargo      | Inicio           | Lugar      | País                         | Término       | Acciones                     |
| Jefe       | 2003             | Empresa    | Afganistán                   | A la Fecha    | <b>⊠ ×</b>                   |
| « 1        | 8                |            |                              | Registr       | os por página 10 🔹           |

Ilustración 19. Eliminación de Antecedente de Experiencia Laboral.

| Registro Pers               | sona Natural<br>dentes              | ļ                                                               | Documentos de<br>Respaldo     |
|-----------------------------|-------------------------------------|-----------------------------------------------------------------|-------------------------------|
| Antecedent<br>Cargo<br>Jefe | es de Experiencia<br>Inicio<br>2003 | ¿Desea Eliminar el Registro?<br>¡No podrá deshacer esta acción! | byperiencia Laborat<br>tiones |
| . 1                         |                                     | jSi, eliminar! Cancelar                                         | rina 10 👻                     |

Ilustración 20. Eliminación de Antecedente de Experiencia Laboral 2.

# 1.1.4 Portafolio

Al momento de seleccionar la pestaña Portafolio se habilitará un listado con los portafolios ingresados por el usuario. En el caso de no haber ingresado previamente alguna experiencia se muestra un mensaje de "No se encontraron resultados", como se observa en la Ilustración 21.

## Registro Persona Natural

|                | ntes H           | rmación | Experiencia<br>Laboral | Portafolio                | Documentos de<br>Respaldo |
|----------------|------------------|---------|------------------------|---------------------------|---------------------------|
| ortafolio / Do | ossier / Memoria |         |                        |                           |                           |
|                |                  |         |                        | Nuevo Antecedente de Port | afolio / Dossier / Memori |
| Año            | Descripción      |         | Nombre                 | Acciones                  |                           |
|                | cheomerare       | mesue   | 0005                   |                           |                           |
|                |                  |         |                        |                           |                           |

Ilustración 21. Antecedente de Portafolio.

#### 1.1.4.1 Ingreso de Nuevo Antecedente de Portafolio/Dossier/Memoria

Al presionar el usuario el botón "Nuevo Antecedente de Portafolio/Dossier/Memoria" (ver Ilustración 21), el sistema desplegará un formulario en el que se debe ingresar los antecedentes de portafolio solicitados, como se puede observar en la Ilustración 22.

Los campos obligatorios del formulario son indicados mediante un asterisco de color rojo, y son los siguientes:

- Nombre
- Descripción de Contenido
- Año

Al presionar el botón "Guardar Antecedentes de Portafolio" el sistema guardará los datos ingresados.

| Registro de Portafolio                                     | ×                                                                                                    |
|------------------------------------------------------------|----------------------------------------------------------------------------------------------------|
| Descripción del                                            | Nombre *     E): Proyecto Agricola       Loontentido *     E): Proyecto para zonas rurales       Ano *     E): 2003 |
| Documentos de respaldo                                     |                                                                                                    |
| Certificado 1 El: Documento<br>Certificado 2 El: Documento | Subir Etiminar<br>Subir Etiminar                                                                                    |
| Links del proyecto                                         |                                                                                                    |
| Link 1<br>Link 2<br>Link 3<br>Link 4<br>Link 5             | E; www.chtle.cl<br>E; www.chtle.cl<br>E; www.chtle.cl<br>E; www.chtle.cl<br>E; www.chtle.cl<br>E; www.chtle.cl      |
|                                                            | Guardar Portafotio Cancelar                                                                                         |

Ilustración 22. Ingreso de nuevo Antecedente de Portafolio.

## 1.1.4.2 Modificar Antecedente de Portafolio/Dossier/Memoria

Al presionar el usuario el botón modificar ( ) en la columna acciones del listado de Antecedentes de Portafolio, el sistema desplegará un formulario en el que se puede modificar el antecedente previamente ingresado, tal como se puede observar en la Ilustración 23 y en la Ilustración 24.

| Anteced     | lentes           | Formación | Experiencia<br>Laboral | Portafolio   | Documentos de<br>Respaldo     |
|-------------|------------------|-----------|------------------------|--------------|-------------------------------|
| Antecedente | es de Experienci | a Laboral |                        |              |                               |
|             |                  |           |                        | Nuevo Antece | edente de Experiencia Laboral |
| Cargo       | Inicio           | Lugar     | País                   | Término      | Acciones                      |
| Jefe        | 2003             | Empresa   | Afganistán             | A la Fecha   | ₿ ×                           |
| « 1         | 3                |           |                        | Regist       | ros por página 10 👻           |

Registro Persona Natural

Ilustración 23. Modificación de Antecedente de Portafolio.

| Actividad / Cargo / Rot *  | Jefe                                                 |   |
|----------------------------|------------------------------------------------------|---|
| Lugar *                    | Empresa                                              | • |
| Nombre de la Institución * | hola                                                 |   |
| País Residencia *          | Afganistán                                           | • |
| Región *                   | VII Región del Maule                                 | • |
| Ciudad *                   | asdasda                                              |   |
| Año de Inicio *            | - 2003                                               | + |
| Año de Término *           | - 1900                                               | + |
| A la fecha                 | SI                                                   |   |
|                            | Guardar Antecedentes de Experiencia Laboral Cancelar |   |

Ilustración 24. Modificación de Antecedente de Portafolio 2.

#### 1.1.4.3 Eliminar Antecedente de Portafolio/Dossier/Memoria

Al presionar el usuario el botón eliminar (\* ) en la columna acciones del listado de Antecedentes de Portafolio, el sistema eliminará el antecedente previamente ingresado, tal como se puede observar en la Ilustración 25 y en la Ilustración 26.

Registro Persona Natural

| Antecedent     | es               | Formación | Experiencia<br>Laboral | Portafolio      | Documentos de<br>Respaldo |
|----------------|------------------|-----------|------------------------|-----------------|---------------------------|
| Antecedentes d | e Experiencia La | boral     |                        |                 |                           |
|                |                  |           |                        | Nuevo Anteceden | te de Experiencia Laboral |
| Cargo          | Inicio           | Lugar     | País                   | Término         | Acciones                  |
| Jefe           | 2003             | Empresa   | Afganistán             | A la Fecha      | <b>⊠ x</b>                |
| « 1 »          |                  |           |                        | Registros p     | or página 10 🔹            |

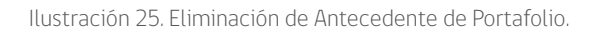

| Registro Persona Natural<br>Antecedentes           | <u>!</u>                                                        | Documentos de<br>Respaido   |
|----------------------------------------------------|-----------------------------------------------------------------|-----------------------------|
| Antecedentes de Experiencia Cargo Inicio Jefe 2003 | ¿Desea Eliminar el Registro?<br>¡No podrá deshacer esta acción! | xperiencia Laboral<br>fones |
| <b>1</b>                                           | jSi, eliminar! Cancelar                                         | nina 10 👻                   |

Ilustración 26. Eliminación de Antecedente de Portafolio 2.

# 1.1.5 Documentos de Respaldo

Al momento de seleccionar la pestaña Documentos de Respaldo se habilitará un listado con los documentos subidos a la plataforma por parte del usuario. En el caso de no haber subido previamente algún documento se muestra un mensaje de "No se encontraron resultados", como se observa en la Ilustración 27.

| Registro Person | a Natural      |                        |            |                           |
|-----------------|----------------|------------------------|------------|---------------------------|
| Antecedente     | s Formación    | Experiencia<br>Laboral | Portafolio | Documentos de<br>Respaldo |
| Documentos de   | Respaldo       |                        | _          |                           |
|                 |                |                        | Nu         | ievo Documento Respaldo   |
| Documento       |                | Nombre                 | Accio      | ones                      |
| No se e         | ncontraron res | ultados                |            |                           |
| « 1 »           |                |                        | Registros  | por página 10 👻           |

Ilustración 27. Documentos de Respaldo.

#### 1.1.5.1 Ingreso de Nuevo Documento de Respaldo

Al presionar el usuario el botón "Nuevo Documento de Respaldo" (ver Ilustración 27), el sistema desplegará un formulario en el que se debe adjuntar un documento de respaldo, como se puede observar en la Ilustración 28.

| Nuevo Docu | mento de Respaldo |               |               |       |                | × |
|------------|-------------------|---------------|---------------|-------|----------------|---|
| Docum      | entos de Respaldo |               |               |       |                |   |
|            |                   | Certificado 4 | Ej: Documento |       | Subir          |   |
| -          |                   |               |               | Guard | dar Documentos |   |
| _          |                   |               |               |       |                |   |

Ilustración 28. Ingreso de nuevo Documento de Respaldo.

#### 1.1.5.2 Descarga de Documento de Respaldo

Al presionar el usuario el botón modificar ( ) en la columna acciones del listado de Documentos de Respaldo, el sistema permitirá la descarga del documento previamente ingresado, tal como se puede observar en la Ilustración 29 y en la Ilustración 30.

## Registro Persona Natural

| Antecedentes           | Formación | Experiencia<br>Laboral | Portafolio  | Documentos de<br>Respaldo |
|------------------------|-----------|------------------------|-------------|---------------------------|
| Documentos de Respaldo |           |                        | Nu          | evo Documento Respaldo    |
| Documento              |           | Nombre                 | Accio       | nes                       |
| archivoprueba.docx     |           | Certificado 3          | & x         |                           |
| * 1 *                  |           |                        | Registros ( | por página 10 🔹           |

Ilustración 29. Descarga de Documento de Respaldo.

| Antecedentes                                                                                 |                                                                                                    | Experiencia<br>Laboral                                                                                              |                 | Documentos de<br>Respaldo |
|----------------------------------------------------------------------------------------------|----------------------------------------------------------------------------------------------------|----------------------------------------------------------------------------------------------------|-----------------|---------------------------|
| Documentos de Resp                                                                           | aldo                                                                                                    |                                                                                                    | No.             | u Dagunanta Dagadida      |
| Documento                                                                                    |                                                                                                    | Nombre                                                                                                    | Accior          | ies                       |
| archivoprueba.docx                                                                           |                                                                                                    | Certificado 3                                                                                                    | <u>\</u> ×      |                           |
| « <b>1</b> »                                                                                 |                                                                                                    |                                                                                                    | Registros p     | or página 10 🔹            |
|                                                                                              |                                                                                                    |                                                                                                    |                 |                           |
| Ministerio de<br>las Culturas,<br>las Artes y<br>el Patrimonio<br>C<br>C<br>C<br>C<br>C<br>C | inisterio de las Culturas, las Artes y<br>bierro de Chile<br>rección Valgaraiso: Plaza Sotomayor 23<br>rección stratigo Paseo Ahumada 48, p<br>ntáctanos: Formulario de atención ciuc<br>lítica de Privacidad | <b>el Patrimonio</b><br>13. Telefono: (32) 232 6400.<br>150 4 5, 6, 7, 8 y 11. Santiago. Telefono: (2) 26<br>Sadana | 518 9000 / 9001 |                           |
| Gobierno de Cinte                                                                            |                                                                                                    |                                                                                                    |                 |                           |
|                                                                                              |                                                                                                    |                                                                                                    |                 |                           |

Ilustración 30. Descarga de Documento de Respaldo 2.

#### 1.1.5.3 Eliminar Documento de Respaldo

Al presionar el usuario el botón eliminar (\*) en la columna acciones del listado de Documentos de Respaldo, el sistema eliminará el documento previamente ingresado, tal como se puede observar en la Ilustración 31 y en la Ilustración 32.

## Registro Persona Natural

| Antecedentes           | Formación | Experiencia<br>Laboral | Portafolio | Documentos de<br>Respaldo |
|------------------------|-----------|------------------------|------------|---------------------------|
| Documentos de Respaldo |           |                        |            |                           |
| Desumente              |           | Blamburg               | Nu         | ievo Documento Respaldo   |
| archivoprueba.docx     |           | Certificado 3          | Accio      | t                         |
|                        |           |                        |            |                           |
| « <b>1</b> »           |           |                        | Registros  | por página 10 👻           |

Ilustración 31. Eliminación de Documento de Respaldo.

| Antecedentes                                             | 1                                                               | Documentos de<br>Respaldo     |
|----------------------------------------------------------|-----------------------------------------------------------------|-------------------------------|
| Documentos de Respalo<br>Documento<br>archivoprueba.docx | ¿Desea Eliminar el Registro?<br>¡No podrá deshacer esta acción! | evo Documento Respatdo<br>nes |
| . 1 .                                                    | ¡Si, eliminar! Cancelar                                         | or página 10 👻                |

Ilustración 32. Eliminación de de Documento de Respaldo 2.

# **1.2 INGRESO PERSONA JURÍDICA**

Si el ciudadano autentificado es una persona jurídica, se habilitarán los siguientes formularios de ingreso de datos (ver Ilustración 33):

- Antecedentes
- Portafolio
- Documentos de Respaldo

Registro Persona Jurídica

| Antecedentes | Portafolio | Documentos De Respaldo |
|--------------|------------|------------------------|
|              |            |                        |
|              |            |                        |

Ilustración 33. Formularios de Persona Jurídica.

## **1.2.1 Antecedentes**

Al momento de seleccionar la pestaña Antecedentes se habilitarán los siguientes formularios de ingreso:

- Antecedentes Generales
- Presentación
- Representantes legales
- Antecedentes de residencia
- Antecedentes de contacto

El nivel de avance en el llenado de los formularios de antecedentes se muestra mediante un diagrama secuencial, en el que mediante círculos de color verde se especifican los antecedentes que están completos y en rojo los que faltan por completar, como se puede observar en la llustración 34.

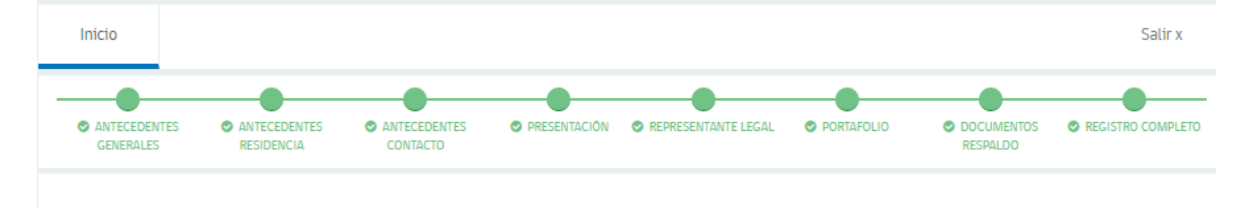

Ilustración 34. Diagrama de secuencia de llenado de Antecedentes de Persona Jurídica.

## 1.2.1.1 Ingreso o edición de Antecedentes

En la pestaña de Antecedentes, el usuario debe ingresar o editar sus antecedentes generales en un formulario, tal cual se muestra en la Ilustración 35.

Los nombres, apellidos y Rut del ciudadano, vendrán precargados. Los campos obligatorios del formulario son indicados mediante un asterisco de color rojo, y son los siguientes:

- Nacionalidad
- Razón Social

- Tipo de persona jurídica
- Año de constitución
- Actividad económica (se puede seleccionar más de una actividad)

Al presionar el botón "Guardar Antecedentes Generales" el sistema guardará los datos ingresados.

Registro Persona Jurídica

| Antecedentes                                                 |                                                                                                    | Portafolio                   |               | Documentos De Respaldo  |
|--------------------------------------------------------------|----------------------------------------------------------------------------------------------------|------------------------------|---------------|-------------------------|
| Antecedentes Generales: Ing<br>guardar sus datos y continuar | rese los Antecedentes Pe<br>en la siguiente Sección.                                                     | rsonales en los campos r     | requeridos, u | na vez completado podrá |
| Nacionalidad *                                               | Citile                                                                                                   |                              | -             |                         |
| Razón social *                                               | А                                                                                                    |                              |               |                         |
| Rut                                                          | 12.345.678-5                                                                                             |                              |               |                         |
| Con fines de lucro                                           | SI                                                                                                    |                              |               |                         |
| Tipo de persona juridica *                                   | S.L - Sociedad Limitada                                                                                  |                              | -             |                         |
| Año de constitución *                                        | - 2013                                                                                                   | +                            |               |                         |
| Antigüedad persona jurídica                                  | 3 Años.                                                                                                  |                              |               |                         |
| Actividad económica *                                        | No seleccionadas.<br>Mostrando 700                                                                       | Seleccionadas<br>Mostrando 1 |               |                         |
|                                                              | Actividades econômicas                                                                                   | s Actividades ec             | onômicas      |                         |
|                                                              | 11111 - CULTIVO DE TRIG<br>11112 - CULTIVO DE MAIZ<br>11113 - CULTIVO DE AVEN<br>11114 - CULTIVO DE ARRO | No tiene                     | *             |                         |
|                                                              |                                                                                                    |                              | ) F           |                         |
| Facebook                                                     | www.facebook.com/hola                                                                                    | alitiojij                    |               |                         |
| Twitter                                                      | www.ttter.cl/jsderfaw34                                                                                  | 13d42dq6d36d                 |               |                         |
| Linkedin                                                     | www.linid.cl/abc                                                                                         |                              |               |                         |
|                                                              |                                                                                                    | Guardar antecedente          | es generales  |                         |
| Los campos con * son obligatorios.                           |                                                                                                    |                              |               |                         |

Ilustración 35. Ingreso de Antecedentes de Persona Jurídica.

#### 1.2.1.2 Ingreso o edición de Presentación

En el formulario de Presentación el usuario debe ingresar o editar la presentación solicitada, tal cual se muestra en la Ilustración 36.

Al presionar el botón "Guardar presentación" el sistema guardará los datos ingresados.

| Presentación                                                                                                    |                                                     |
|----------------------------------------------------------------------------------------------------|-----------------------------------------------------|
| (Escriba una breve presentación que describa en pocas palabras su<br>relación con la cultura y las artes y las fortalezas en el ámbito de la<br>postulación y las fortalezas en el ámbito de interés) | 0 caracteres de 4000 máximo<br>Guardar presentación |

Ilustración 36. Formulario de ingreso de Presentación Persona Jurídica.

#### 1.2.1.3 Representantes Legales

En la pestaña de Antecedentes, el usuario puede visualizar los representantes legales ingresados, como se puede observar en la Ilustración 37.

| Representar<br>ingresar con | <b>Representantes legales:</b> Ingrese la información del representante legal de acuerdo a los campos requeridos. Puede<br>ingresar como máximo dos representantes legales. |             |          |           |            |  |
|-----------------------------|----------------------------------------------------------------------------------------------------|-------------|----------|-----------|------------|--|
|                             | Nuevo representante legal                                                                                                    |             |          |           |            |  |
|                             | Ap. Paterno                                                                                                    | Ap. Materno | Nombres  | Rut       | Acciones   |  |
|                             | Vaeza                                                                                                    | Jutio       | Carolina | 5849117-9 | <b>⊮</b> × |  |

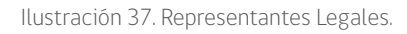

#### 1.2.1.4 Ingreso de nuevo Representante Legal

Al presionar el usuario el botón "Nuevo representante legal" el sistema desplegará un formulario en el que se deben ingresar los antecedentes solicitados, como se puede observar en la Ilustración 38.

Los campos obligatorios del formulario son indicados mediante un asterisco de color rojo, y son los siguientes:

- Nacionalidad
- Nombres
- Apellido paterno
- Fecha de nacimiento
- Género
- Profesión
- Actividad económica (se puede seleccionar más de una actividad económica)

Al presionar el botón "Guardar Antecedentes Generales" el sistema guardará los datos ingresados.

Representante Legal

| entes generales                |                                                                                      |                              |           |
|--------------------------------|--------------------------------------------------------------------------------------|------------------------------|-----------|
| Nacionalidad *                 | Seleccione la Nacionalidad                                                           |                              | -         |
| Nombres *                      | E): Antonio Manuel                                                                   |                              |           |
| Apellido Paterno *             | E): González                                                                         |                              |           |
| Apellido Materno               | E): González                                                                         |                              |           |
| Extranjero sin Rut Chileno     | NO                                                                                   |                              |           |
| Rut                            | E): 12345678-5 ó 123456785                                                           |                              |           |
| DNI                            | DNI o pasaporte                                                                      |                              |           |
| Tipo de Visa Chilena           | Seleccione el tipo de Visa                                                           |                              | -         |
| Fecha de Nacimiento *          | E]: 26/01/1980                                                                       |                              |           |
| Gânero *                       | Seleccione el Genero -                                                               |                              |           |
| Profesión *                    | Seleccione la Profesión                                                              |                              | -         |
| Actividades Econômicas *       | No seleccionadas<br>Mostrando 701                                                    | Seleccionadas<br>Liste vecte |           |
|                                | Actividades econômicas                                                               | Actividades econômic         | 36        |
|                                | 11111 - CULTIVO DE TRIGO<br>11112 - CULTIVO DE MAIZ<br>11113 - CULTIVO DE AVENA<br>V | 4                            | *<br>*    |
| Pertentece a Pueblo Originario | Seleccione el Pueblo Originario                                                      |                              | •         |
| Discapacidad                   | NO                                                                                   |                              |           |
| Facebook                       | http://www.Facebook.com/usuario                                                      |                              |           |
| Twitter                        | http://www.Twitter.com/usuario                                                       |                              |           |
| LinkedIn                       | http://www.LinkedIn.com/usuario                                                      |                              |           |
|                                |                                                                                      | Guardar Antecedentes         | Generales |

Ilustración 38. Ingreso de nuevo Representante Legal.

#### 1.2.1.5 Modificar Representante Legal

Al presionar el usuario el botón modificar ( <sup>CC</sup>) en la columna acciones del listado de Representante Legal, el sistema desplegará un formulario en el que se puede modificar los datos del representante legal previamente ingresado, tal como se puede observar en la Ilustración 39 y en la Ilustración 40.

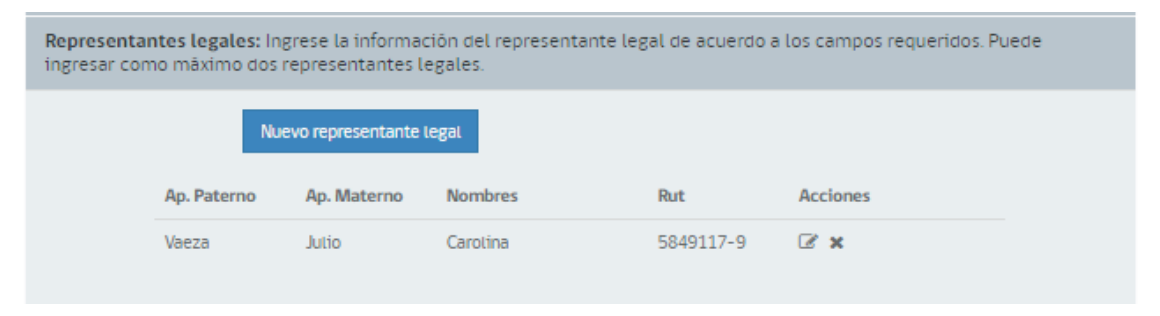

Ilustración 39. Modificación de Representante Legal.

Representante Legal

| Nuclear States                | Central Control of Control of Con |  |
|-------------------------------|----------------------------------------------------------------------------------------------------|--|
| Nacionatidad *                | LINP                                                                                                    |  |
| Nombres *                     | Arturo                                                                                                    |  |
| Apellido Paterno *            | Gorizaliez                                                                                                    |  |
| Apellido Materno              | Perez                                                                                                    |  |
| Extranjero sin Rut Chileno    | ON                                                                                                    |  |
| Rut                           | 17.281.820-K                                                                                                    |  |
| DNI                           | DNI o pasaporte                                                                                                    |  |
| Tipo de Visa Chilena          | Seleccione el tipo de Visa 🔹                                                                                                    |  |
| Fecha de Nacimiento *         | 21/01/1997                                                                                                    |  |
| Gênero *                      | Masculino •                                                                                                    |  |
| Profesión *                   | Documentalista •                                                                                                    |  |
| Otra Profesión / Officio      | E): Albañil                                                                                                    |  |
| Actividades Econômicas        | Seleccione la Actividad Economica                                                                                                    |  |
| ertentece a Pueblo Originario | Seleccione el Pueblo Originario -                                                                                                    |  |
| Discapacidad                  | NO                                                                                                    |  |
| Facebook                      | http://www.Facebook.com/usuario                                                                                                    |  |
| Twitter                       | http://www.Twitte.ccom/usuario                                                                                                    |  |
| LinkedIn                      | http://www.Linkedin.com/usuario                                                                                                    |  |

Ilustración 40. Modificación de Representante Legal 2.

#### 1.2.1.6 Eliminar Representante Legal

Al presionar el usuario el botón eliminar (\* ) en la columna acciones del listado de Antecedentes de Portafolio, el sistema eliminará el antecedente previamente ingresado, tal como se puede observar en la Ilustración 41 y en la Ilustración 42.

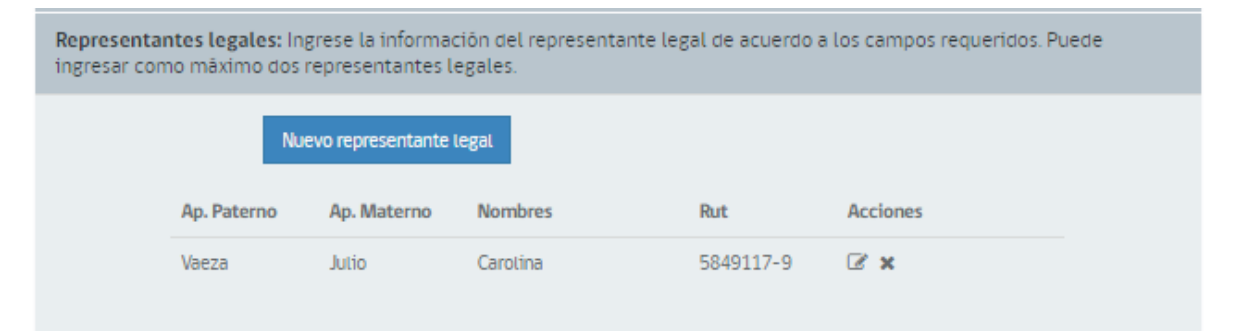

Ilustración 41. Eliminación de Representante Legal.

| Registro Persona Jurídica |                               |                        |
|---------------------------|-------------------------------|------------------------|
| Antecedentes              | Portafolio                    | Documentos De Respaldo |
| Antecedentes              |                               | _                      |
| Presentación              |                               |                        |
| Representantes legales    |                               |                        |
|                           |                               | ante legal             |
| Gonzalez                  | Desea eliminar el registro    |                        |
|                           | No podrá deshacer esta acción |                        |
| Antecedentes de reside    |                               |                        |
| Antecedentes de contac    | Sí, eliminar Cancelar         |                        |

Ilustración 42. Eliminación de Representante Legal 2.

#### 1.2.1.1 Ingreso y edición de Antecedentes de Residencia Persona Jurídica

El formulario de ingreso y edición en la pestaña de Antecedentes de residencia tiene dos comportamientos diferentes, dependiendo si el usuario selecciona tener residencia o no en Chile.

Si la persona jurídica tiene residencia en Chile, debe ingresar sus antecedentes de residencia en un formulario, tal como se muestra en la Ilustración 43.

Los campos editables obligatorios del formulario son indicados mediante un asterisco de color rojo, y son los siguientes:

- Dirección
- Número
- País residencia
- Región
- Comuna

Al presionar el botón "Guardar Antecedentes de Residencia" el sistema guardará los datos ingresados.

| Los campos con * son obligatorios  | Atención Ha seleccionado País de Residencia Chile ahora los<br>campos Región y Comuna son requeridos | ×    |  |  |  |  |  |
|------------------------------------|----------------------------------------------------------------------------------------------------|------|--|--|--|--|--|
| Antecedentes de Residencia:        | Antecedentes de Residencia: Ingrese la información de residencia requerida.                          |      |  |  |  |  |  |
| Tipo de Calle                      | ACERA1                                                                                               | •    |  |  |  |  |  |
| Dirección *                        | aeiou hgjkjlklk                                                                                      |      |  |  |  |  |  |
| Número *                           | aeee                                                                                                 |      |  |  |  |  |  |
| País Residencia *                  | Chile                                                                                                | •    |  |  |  |  |  |
| Región *                           | VII Región del Maule                                                                                 | •    |  |  |  |  |  |
| Comuna *                           | Licantén                                                                                             | •    |  |  |  |  |  |
| Los campos con * son obligatorios. |                                                                                                    |      |  |  |  |  |  |
|                                    | Guardar Antecedentes de Resider                                                                      | ncia |  |  |  |  |  |

Ilustración 43. Formulario de ingreso de Antecedentes de Residencia residente en Chile Persona Jurídica.

Si el usuario tiene residencia fuera de Chile, debe ingresar sus antecedentes en un formulario, tal cual se muestra en la Ilustración 44.

Los campos editables obligatorios del formulario son indicados mediante un asterisco de color rojo, y son los siguientes:

- Dirección
- Número
- País residencia
- Región
- Comuna

Al presionar el botón "Guardar Antecedentes de Residencia" el sistema guardará los datos ingresados.

| Reg | gistro Persona Jurídica                                                                                                    |                                                                                                    |                        |  |  |  |  |
|-----|----------------------------------------------------------------------------------------------------|----------------------------------------------------------------------------------------------------|------------------------|--|--|--|--|
|     | Anteceden Region                                                                                                    | ón Ha cambiado el país de residencia a un país extranjero. Los campos<br>/ comuna han desaparecido. El campo ciudad ahora es requerido | ×<br>ntos De Respaldo  |  |  |  |  |
|     | Antecedentes Generales, ingrese los Antecedentes rensonales en los campos requeindos, ana vez completado podrá guardar sus datos y continuar en la siguiente Sección. |                                                                                                    |                        |  |  |  |  |
|     | Presentación                                                                                                    |                                                                                                    |                        |  |  |  |  |
|     | Representantes legales: Ingrese<br>ingresar como máximo dos repre                                                                                                    | e la información del representante legal de acuerdo a los cam<br>esentantes legales.                                                   | npos requeridos. Puede |  |  |  |  |
|     | Antecedentes de Residencia: Ir                                                                                                    | grese la información de residencia requerida.                                                                                          |                        |  |  |  |  |
|     | Tipo de calle                                                                                                    | Seleccione un tipo de calle 🔹                                                                                                    |                        |  |  |  |  |
|     | Dirección *                                                                                                    | Prueba 1                                                                                                    |                        |  |  |  |  |
|     | Número *                                                                                                    | 4234234                                                                                                    |                        |  |  |  |  |
|     | País *                                                                                                    | Colombia                                                                                                    |                        |  |  |  |  |
|     | Ciudad *                                                                                                    | Ej: Santiago                                                                                                    |                        |  |  |  |  |
|     | Código postal                                                                                                    | Ej: 7654321                                                                                                    |                        |  |  |  |  |
|     |                                                                                                    | Guardar antecedentes de residencia                                                                                                    |                        |  |  |  |  |
|     | Los campos con * son obligatorios.                                                                                                    |                                                                                                    |                        |  |  |  |  |

Ilustración 44. Formulario de ingreso de Antecedentes de residencia no residente en Chile Persona Jurídica.

## 1.2.1.2 Ingreso y edición de Antecedentes de Contacto Persona Jurídica

En la pestaña de Antecedentes, el usuario debe ingresar los antecedentes de contacto en un formulario, tal cual se muestra en la Ilustración 45.

Los campos obligatorios del formulario son indicados mediante un asterisco de color rojo. Al presionar el botón "Guardar Antecedentes de Contacto" el sistema guardará los datos ingresados.

| Antecedentes de contacto         |                                  |
|----------------------------------|----------------------------------|
| Correo Electrónico *             | Ej: micorreo@chile.cl            |
| Código País 1 *                  | Seleccione el Código de País 👻   |
| Teléfono 1 *                     | Ej: 223432345                    |
| Código País 2                    | Seleccione el Código de País 👻   |
| Teléfono 2                       | Ej: 223432345                    |
| Autoriza envío de SMS            | SI                               |
| Sitio Web                        | Ej: http://www.misitio.cl        |
|                                  | Guardar Antecedentes de Contacto |
| Los campos con * son requeridos. |                                  |

Ilustración 45. Formulario de ingreso de Antecedentes de Contacto Persona Jurídica.

# 1.2.1 Portafolio de Persona Jurídica

Al momento de seleccionar la pestaña Portafolio se habilitará un listado con los portafolios ingresados por el usuario. En el caso de no haber ingresado previamente alguna experiencia se muestra un mensaje de "No se encontraron resultados", como se observa en la Ilustración 46.

| Anteced        | lentes            | Formación | Experiencia<br>Laborat | Portafolio                | Documentos de<br>Respaldo   |
|----------------|-------------------|-----------|------------------------|---------------------------|-----------------------------|
| Portafolio / D | Dossier / Memoria |           |                        |                           |                             |
|                |                   |           |                        | Nuevo Antecedente de Port | tafotio / Dossier / Memoria |
| Año            | Descripción       |           | Nombre                 | Acciones                  |                             |
| No se          | encontra<br>•     | ron resul | tados                  | Registros                 | por página 10 👻             |

Ilustración 46. Antecedente de Portafolio de Persona Jurídica.

#### 1.2.1.1 Ingreso de nuevo Antecedente de Portafolio/Dossier/Memoria Persona Jurídica

Al presionar el usuario el botón "Nuevo Antecedente de Portafolio/Dossier/Memoria" (ver Ilustración 46), el sistema desplegará un formulario en el que se deben ingresar los antecedentes del portafolio solicitados, como se puede observar en la Ilustración 47.

Los campos obligatorios del formulario son indicados mediante un asterisco de color rojo, y son los siguientes:

- Nombre
- Descripción del contenido
- Año

Al presionar el botón "Guardar Portafolio" el sistema guardará los datos ingresados.

| Registro de Portafolio      |                      |                                 | × |
|-----------------------------|----------------------|---------------------------------|---|
|                             | Nombre *             | Ej: Proyecto Agricola           |   |
| Descripción del contenido * |                      | Ej: Proyecto para zonas rurales |   |
|                             | Año *                | - Ej: 2003                      | + |
| Documentos de respaldo      |                      |                                 |   |
| Certificado 4               | Ej: Documento        | Subir Descargar Etiminar        |   |
|                             |                      |                                 |   |
| Links del proyecto          |                      |                                 |   |
|                             | Link 1 Ej: www.chile | ect                             |   |
|                             | Link 2 Ej: www.chile | ad                              |   |
|                             | Link 3 Ej: www.chile | ed                              |   |
|                             | Link 4 Ej: www.chile | ed                              |   |
|                             | Link 5 Ej: www.chite | ed                              |   |
|                             |                      | Guardar Portafolio Cancelar     |   |

Ilustración 47. Ingreso de nuevo Antecedentes de Portafolio de Persona Jurídica.

#### 1.2.1.2 Modificar Antecedente de Portafolio/ Dossier/Memoria Persona Jurídica

Al presionar el usuario el botón modificar ( ) en la columna acciones del listado de Antecedentes de Portafolio, el sistema desplegará un formulario en el que se puede modificar el antecedente previamente ingresado, tal como se puede observar en la Ilustración 48 y en la Ilustración 49.

# Registro Persona Jurídica

| Antecedentes    |                  | Portafolio | Documentos De Respaido                           |
|-----------------|------------------|------------|--------------------------------------------------|
| Portafolio / Do | ossier / Memoria |            |                                                  |
|                 |                  | Nuev       | vo Antecedente de Portafolio / Dossier / Memoria |
| Año             | Descripción      | Nombre     | Acciones                                         |
| 2016            | ddc              | pro        | <b>⊠ x</b>                                       |
| 2016            |                  | wer        | <b>ℤ x</b>                                       |
| 2016            |                  | dddd       | 2 ×                                              |
|                 |                  |            |                                                  |
| × 1             | 8                |            | Registros por página 10 👻                        |
|                 |                  |            |                                                  |

Ilustración 48. Modificación de Antecedentes de Portafolio de Persona Jurídica.

| Registro de Portafolio |                           | ×                           |
|------------------------|---------------------------|-----------------------------|
|                        | Nombre *                  | Proyectol                   |
| Des                    | scripción del contenido * | Prueba1                     |
|                        | Año *                     | 2001                        |
| Documentos de respaldo |                           |                             |
| Certificado 4 Test 1   | 1.docx                    | Subir Descargar Etiminar    |
|                        |                           |                             |
| Links del proyecto     |                           |                             |
|                        | Link 1 Ej: www.chile.c    | ct Eddar                    |
|                        | Link 2 Ej: www.chite.c    | ci                          |
|                        | Link 3 Ej: www.chite.c    | ct                          |
|                        | Link 4 Ej: www.chile.c    | ct                          |
| 8                      | Link 5 Ej: www.chile.c    | ci                          |
|                        |                           |                             |
|                        |                           | Guardar Portafolio Cancelar |

Ilustración 49. Modificación de Antecedentes de Portafolio de Persona Jurídica 2.

# 1.2.1.3 Eliminar Antecedente de Portafolio/Dossier/Memoria Persona Jurídica

Al presionar el usuario el botón eliminar (\* ) en la columna acciones del listado de Antecedentes de Portafolio, el sistema eliminará el antecedente de portafolio previamente ingresado, tal como se puede observar en la Ilustración 50 y en la Ilustración 51.

# Registro Persona Jurídica

| Antecedentes    |                  | Portafolio | Documentos De Respaldo                        |
|-----------------|------------------|------------|-----------------------------------------------|
| Portafolio / Do | ossier / Memoria |            |                                               |
|                 |                  | Nuevo      | Antecedente de Portafolio / Dossier / Memoria |
| Año             | Descripción      | Nombre     | Acciones                                      |
| 2016            | ddc              | pro        | <b>ℤ x</b>                                    |
| 2016            |                  | wer        | <b>ℤ ×</b>                                    |
| 2016            |                  | dddd       | ⊠ ×                                           |
|                 |                  |            |                                               |
|                 | 8                |            | Registros por página 10 🔹                     |
|                 |                  |            |                                               |

Ilustración 50. Eliminación de Antecedentes de Portafolio de Persona Jurídica.

| Registro Persona Jurí<br>Antecedent<br>Portafolio / Dossier / Me | ]                                                             | ntos De Respaldo          |
|------------------------------------------------------------------|---------------------------------------------------------------|---------------------------|
| Año D<br>2016 d                                                  | Desea Eliminar el Registro?<br>No podrá deshacer esta acción! | fotio / Dossier / Memoria |
| 2016                                                             | ¡Sí, eliminar! Cancelar                                       |                           |
| * <b>1</b> *                                                     |                                                               | Registros por página 10 👻 |

Ilustración 51. Eliminación de Antecedentes de Portafolio de Persona Jurídica 2.

# 1.2.2 Documentos de Respaldo de Persona Jurídica

Al momento de seleccionar la pestaña Documentos de Respaldo se habilitará un listado con los documentos subidos a la plataforma por parte del usuario. En el caso de no haber subido previamente

algún documento se muestra un mensaje de "No se encontraron resultados", como se observa en la Ilustración 52.

#### Registro Persona Jurídica

| Antecedentes           | Portafolio | Documentos De Respaldo    |
|------------------------|------------|---------------------------|
| Documentos de Respaldo |            | Nuevo Documento Respaldo  |
| Documento              | Nombre     | Acciones                  |
| No se encontraron      | resultados |                           |
| « 1 »                  |            | Registros por página 10 👻 |

Ilustración 52. Documentos de Respaldo de Persona Jurídica.

#### 1.2.2.1 Ingreso de nuevo Documento de Respaldo de Persona Jurídica

Al presionar el usuario el botón "Nuevo Documento de Respaldo" (ver Ilustración 52), el sistema desplegará un formulario en el que se debe adjuntar un documento de respaldo, como se puede observar en la Ilustración 53.

| ſ  | Nuevo Documento de Respaldo | -             |               |         |            | × |
|----|-----------------------------|---------------|---------------|---------|------------|---|
| ļ. | Documentos de Respaldo      |               |               |         |            |   |
| l  |                             | Certificado 4 | Ej: Documento |         | Subir      |   |
| L  |                             |               |               | Guardar | Documentos |   |
| Ŀ  |                             |               |               |         |            |   |

Ilustración 53. Ingreso de nuevo antecedente de Respaldo de Persona Jurídica.

#### 1.2.2.2 Descarga de Documento de Respaldo de Persona Jurídica

Al presionar el usuario el botón descargar ( ) en la columna acciones del listado de Documentos de Respaldo, el sistema permitirá la descarga del documento previamente ingresado, tal como se puede observar en la Ilustración 54 y en la Ilustración 55.

# Registro Persona Jurídica

| Antecedentes                                    | Portafolio | Documentos De Respaldo |                           |
|-------------------------------------------------|------------|------------------------|---------------------------|
| Documentos de Respaldo                          |            |                        |                           |
|                                                 |            |                        | Nuevo Documento Respaldo  |
| Documento                                       |            | Nombre                 | Acciones                  |
| CENA-0004 - Analisis de Requerimientos_Final.do | icx        | Certificado 3          | & x                       |
| « <b>1</b> »                                    |            |                        | Registros por página 10 💌 |

Ilustración 54. Descarga de Documento de Respaldo de Persona Jurídica.

| Re                               | gistro Persona                                    | a Jurídica                                                                                                    |                                                                           |                           |       |
|----------------------------------|---------------------------------------------------|----------------------------------------------------------------------------------------------------|---------------------------------------------------------------------------|---------------------------|-------|
|                                  | Ante                                              | cedentes                                                                                                    | Portafolio                                                                | Documentos De Respaldo    |       |
|                                  | Documentos de P                                   | Respaldo                                                                                                    |                                                                           |                           |       |
|                                  |                                                   |                                                                                                    |                                                                           | Nuevo Documento Respaldo  |       |
|                                  | Documento                                         |                                                                                                    | Nombre                                                                    | Descargar                 |       |
|                                  | archivoprueba.doo                                 | X                                                                                                    | Certificado 3                                                             | <u>⇔</u> :×               |       |
|                                  | < 1 >                                             |                                                                                                    |                                                                           | Registros por página 10 🗸 |       |
|                                  | Ministerio de                                     |                                                                                                    |                                                                           |                           |       |
|                                  | las Artes y<br>el Patrimonio<br>Gobierno de Chile | Ministerio de las Culturas, las Artes y el Patrimon<br>Gobierno de Chile<br>Dirección Valparaiso: Plaza Sotornayor 233. Teléfono:<br>Dirección Santiago Paseo Ahumada 48, Pisos 4, 5, 6, 7<br>Contáctanos: Formulario de atención ciudadana<br>Política de Privacidad | io<br>(32) 232 6400.<br>,8 y 11, Santiago. Teléfono: (2) 2618 9000 / 9001 |                           |       |
|                                  |                                                   |                                                                                                    |                                                                           |                           |       |
|                                  |                                                   |                                                                                                    |                                                                           |                           |       |
| ieres abrir o guardar <b>arc</b> | hivoprueba.docx                                   | desde registro.cultura.gob.cl?                                                                                                    |                                                                           | Abrir Guardar             | ▼ Car |

Ilustración 55. Descarga de Documento de Respaldo de Persona Jurídica 2.

## 1.2.2.3 Eliminar Documento de Respaldo de Persona Jurídica

Al presionar el usuario el botón eliminar (\* ) en la columna acciones del listado de Documentos de Respaldo, el sistema eliminará el documento previamente ingresado, tal como se puede observar en la Ilustración 56 y en la Ilustración 57.

# Registro Persona Jurídica

|               | Antecedentes                         | Portafolio | Documentos De Respaldo |                           |
|---------------|--------------------------------------|------------|------------------------|---------------------------|
| Documentos (  | de Respaldo                          |            |                        |                           |
|               |                                      |            |                        | Nuevo Documento Respaldo  |
| Documento     |                                      |            | Nombre                 | Acciones                  |
| CENA-0004 - / | Analisis de Requerimientos_FinaLdocx |            | Certificado 3          | ∆ ×                       |
| e 1           | 3                                    |            |                        | Registros por página 10 💌 |

Ilustración 56. Eliminación de Documento de Respaldo de Persona Jurídica.

| Registro Persona Jurí<br>Antecedent    |                                                               | ntos De Respaldo       |
|----------------------------------------|---------------------------------------------------------------|------------------------|
| Documentos de Respalo                  |                                                               |                        |
| Documento<br>CENA-0004 - Analisis de F | Desea Eliminar el Registro?<br>No podrá deshacer esta acción! | Acciones               |
| « <b>1</b> »                           | ¡Sí, eliminar! Cancelar                                       | istros por página 10 💌 |

Ilustración 57. Eliminación de Documento de Respaldo de Persona Jurídica 2.